# 國立嘉義大學

小額採購(逾10萬元-15萬元)彙送資料操作流程

依據行政院公共工程委員會 113 年 8 月 16 日工程企字第 1130100354 號函辦理

#### 一、進入政府電子採購網(<u>https://web.pcc.gov.tw/pis/</u>)

輸入帳號:3.10.35 及延伸碼:○○○(本校延伸碼採1人1號) 輸入密碼:○○○○○○○○

| 政府電子採購約                                                   | 徭 1            | EE                 |                                           | III-1/(0)                                                                   |
|-----------------------------------------------------------|----------------|--------------------|-------------------------------------------|-----------------------------------------------------------------------------|
| 網站導覽 學習資源                                                 | 採購作業 查詢服       | 務 下載專區 相           | <b>溻連結 請求協助</b>                           | 最新功能                                                                        |
| 到印領<br>標憑據                                                | 熱門標案           | 等標期內招標件數<br>5732 ⊭ | き<br>の<br>の<br>の<br>う<br>日<br>公告招称<br>971 | 標件數<br>件 今日公告決標件數<br>470 件                                                  |
| 廠商端公告:採購網提供線上申請                                           | 「納稅證明」及「無退     | 票紀錄證明」服務。          |                                           |                                                                             |
| 系統公告 <mark>找標案</mark> 找決標 列                               | 印領標憑據 專家學者     | 熱門問答               |                                           | 機關代碼                                                                        |
| 查詢方式 ● 基本 ○ 進階 (<br>@機關名稱:                                | ○更正公告<br>査詢    | 機關代碼:              | 查詢                                        | <ul> <li>● 帳號 ○ 憑證</li> <li>○ 行動自然人憑證</li> <li>帳號:</li> <li>延伸碼:</li> </ul> |
| @標案名稱:                                                    |                | 標案案號:              |                                           | 3.10.35 0                                                                   |
| * 招標類型: 招標公告                                              | -              | * 招標方式: 各式招標2      | 告 -                                       | 密碼:<br>●●●●●●●●●●●●●●●●  ●                                                  |
| *公告日期: ⊙ 當日 ○ 等標期內                                        | 9 0 🛗 113/08/3 | 0 — 🛗 113/0        | 9/05                                      | 驗證碼(不分大小寫):                                                                 |
| 採購性質〇工程 〇財物 〇勞和                                           | 务 🧿 不限         |                    |                                           | н <i>U</i> tu ното о м                                                      |
| 適用條約或協定:                                                  |                |                    |                                           | 登入 忘記密碼                                                                     |
| □ 適用WTO政府採購協定(GPA) □ 適用臺紐經濟合作協定(ANZTEC) <sup>機關經驗由其</sup> |                |                    |                                           |                                                                             |
| □ 適用臺星經濟夥伴協定(ASTEP) 法人團體帳號申請                              |                |                    |                                           |                                                                             |
| 是否為政策及業務宣導業務:〇 是                                          | 聲 ○否 ◎不限       |                    |                                           |                                                                             |

▶密碼連續輸入錯誤 3 次,系統會鎖住 15 分鐘無法登入,請於 15 分鐘後再試。

▶忘記密碼者,請點選登入右方「忘記密碼」,系統將會寄送更改密碼通知信至您登記的電子郵件信箱,請依信件指示於有效時間內進行變更。

▶仍有帳號密碼問題,請與總務處事務組聯繫(分機 7111/7112)。

二、點選「政府採購」→小額採購→小額採購彙送(10-15 萬元)→新增作業

| 政府                                             | 電子採                      | 購網                                |                          |                                          |                              |             |             |           |
|------------------------------------------------|--------------------------|-----------------------------------|--------------------------|------------------------------------------|------------------------------|-------------|-------------|-----------|
| 個人化首                                           | <u>頁</u> 常見問題            | 聯絡我們                              | 回系統首頁                    | 我的加值服務                                   | 安裝程式                         | 環境檢測        |             |           |
| 國立嘉義大學<br>113年09月09                            | 國 歡迎回來<br>5日 09:59:24    | 相關服務 > <mark>個人</mark><br>若您未進行網頁 | <u>.化首頁</u><br>切换,將會於2   | 9分41秒後登出                                 | 延長時間                         | 登出系統        |             |           |
| 14                                             | нунд ж                   | 上次登入失敗紀<br>上次登入成功紀                | 錄:113年09月0<br>錄:113年09月0 | )5日 09:47:58 @ip:1<br>)5日 09:50:16 @ip:1 | 40.130.82.66<br>40.130.82.70 | 5           |             |           |
| → 標案查詢                                         | 府採購                      | 我的最新                              | 消息                       |                                          |                              |             |             |           |
| ⊷ 招標準備                                         |                          | 共同供應契約                            | 前新訂單通知 (                 | new                                      |                              |             |             | 113/09/05 |
| → 招標管理                                         |                          | 巨額/重大效義                           | 益評估尚未重逆                  | 通知:國立嘉義大學編                               | 宗合教學大樓                       | 新建工程(92-B1  | .03-203-11) | 113/09/04 |
| ▽開標管理                                          |                          | 巨額/重大效義                           | 益評估尚未提報                  | 强知:蘭潭校區理工教                               | <b>牧學大樓新建</b>                | 工程(99Q0902) |             | 113/09/04 |
| ▼ 領標管理                                         |                          |                                   |                          |                                          | 更多資訊                         | R           |             |           |
| - → 決標管理                                       |                          |                                   |                          |                                          |                              |             |             |           |
| → 線上(比)》                                       | 載價                       |                                   |                          |                                          |                              |             |             |           |
| ⊸ 小額採購                                         | ]                        | 招標查詢                              |                          |                                          |                              |             |             |           |
| <ul> <li>小額</li> <li>小額</li> </ul>             | 采購決標予原住民<br>采購彙送(10-15萬) | 查詢方式                              | ◉ 基本 〇                   | 進階 〇 更正公告(                               | )簡列                          |             |             |           |
| ► <b>●</b> ● ● ● ● ● ● ● ● ● ● ● ● ● ● ● ● ● ● | 增作業                      | @機關名稱                             |                          |                                          | 查詢                           | 機關代碼        |             | 查詢        |
| , Ţ                                            | 亞作業                      | @標案名稱                             |                          |                                          |                              | 標案案號        |             |           |
| >₫                                             | <b>琶</b> 詢作業             | ★ 切捶精刑                            | 切搏八生                     |                                          | •                            | (查詢條件包含     | 「標案案號」時,    | 可免填「公告日   |

# 三、輸入標案名稱→按新增

▶標案名稱即為購買品項名稱,40字以內。建議名稱最後註明單位。

| 國立嘉義大學 歡迎回來<br>113年09月05日 10:36:36 | 迎回來 政府採購 > 小額採購 > 小額採購彙送(10-15萬) > 新增作業<br>10:36:36 若您未進行網頁切換,將會於29 分38 秒後登出 延長時間 登出系統 |  |  |  |
|------------------------------------|----------------------------------------------------------------------------------------|--|--|--|
| 我的最愛                               | 我的最愛                                                                                   |  |  |  |
| 政府採購                               | 新方 <u>同</u>                                                                            |  |  |  |
| - 標案查詢                             |                                                                                        |  |  |  |
| → 招標準備                             | 暫存區共有4筆資料,可點選右方「展開」按鈕顯示暫存區資料,並視需要進行修改或刪除。 展開                                           |  |  |  |
| → 招標管理                             |                                                                                        |  |  |  |
| → 開標管理                             | 新增小額採購彙送                                                                               |  |  |  |
| → 領標管理                             | 機關代碼 3.10.35                                                                           |  |  |  |
| → 決標管理                             |                                                                                        |  |  |  |
| → 線上(比)減價                          | ★ 標案名稱 工友農機室貨櫃屋屋頂鋼板修補(事務組)                                                             |  |  |  |
| ⊸ 小額採購                             |                                                                                        |  |  |  |
| → 小額採購決標予原住民                       | 新增                                                                                     |  |  |  |
| → 小額採購彙送(10-15萬)                   |                                                                                        |  |  |  |
| > 新增作業                             |                                                                                        |  |  |  |
| > 更正作業                             |                                                                                        |  |  |  |
| > 查詢作業                             |                                                                                        |  |  |  |

#### 四、填寫單位及人員資料

▶如系統自動帶入之資料非請購單位及人員資料,請直接於該欄位修改為正確資訊。

#### 新增小額採購彙送 機關資料 採購資料 得標廠商 決標資料 完整檢視 機關代碼 3.10.35 機關名稱 國立嘉義大學 \* 單位名稱 國立嘉義大學 ★機關地址 ∭ 嘉義市▼ 學府路300號 東區 🔻 600 🗶 聯絡人 🏢 國立嘉義大學 ★ 聯絡電話 **#** 分機 886 05 2717111 \* 傳真號碼 886 05 2717115 \* 電子郵件信箱 shyhwuh@mail.ncyu.edu.tw

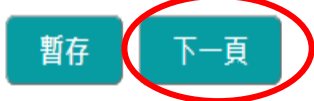

**五、填寫採購資料**:請依實際狀況進行勾選

| <sup>援關資料</sup> 採購資料                | 得標廠商 決標資料 完整檢視                                                                          | 填寫範例                |
|-------------------------------------|-----------------------------------------------------------------------------------------|---------------------|
| * 標案名稱 📶<br>(限填40個中文字)              | 工友農機室貨櫃屋屋頂鋼板修補(事務組) ←系統自動帶入                                                             |                     |
| * 是否屬契約變更                           | ○是<br>◎否                                                                                |                     |
| * 櫄的分類                              | 521     關鍵字查詢     分類查詢     標       建築施工服務     ▲ 按下分類查詢       ○工程 ○財物 ◎ 勞務               | 的分類樹狀查詢<br>甸,選擇適當之分 |
| * 限制性招櫄依據之<br>法條                    | 2 中央機퉦未達公告金額採購招櫄辦法第5條                                                                   |                     |
| * 本採購是否屬「具<br>敏感性或國安(含<br>資安)疑慮之業務範 | <ul> <li>○ 是</li> <li>● 否</li> <li>機關辦理「具敏感性或國安(含資安)疑慮之業務範疇」採購,請於招模文件載明不允許大階</li> </ul> | 地區廠商、第三地            |
| 儔」採購                                | 區含陸資成分廠商及經濟部投資審議委員會公告之 陸資資訊服務業參與; 行政院公共工程<br>或國安(含資安)疑慮之業務範疇」採購之相關解釋函令併請查察。             | 委員會「具敏感性            |
| * 本採購是否屬「涉<br>及國家安全」採購              | ○ 是<br>● 否<br>機關辦理「涉及國家安全」採購,請於招權文件載明不允許大陸地區廠商、第三地區含陸到<br>陸音廠商卷線、 行政院公共工程考量會相關經濟函令併讀音窖。 | 資成分廠商及在臺            |
| * 履約地點 🛛                            | 嘉義市(非原住民地區)                                                                             |                     |
| * 履約地點(含地區)                         |                                                                                         |                     |
| * 是否為政策及業務<br>宣導業務                  | ; <u>○是</u><br>●否                                                                       |                     |
|                                     | 為機關於平面媒體、廣播媒體,網路媒體(含社群媒體)及電視媒體辦理政策及業務宣導<br>第62條之1第1項規定。另個案採購如有部分履約項目於上開四大媒體辦理政策及業務宣導    | 。併請參閱預算法<br>,亦屬之。   |

#### 六、填寫得標廠商資料

### 新增小額採購彙送

機關資料 採購資料 得標廠商 決標資料 完整檢視

| * 組織型態     | 公司登記 ▼ ←下拉式選單,可選擇「公司登記」、「商業登記」等               |
|------------|-----------------------------------------------|
| * 廠商代碼     | ←請輸入廠商統一編號                                    |
|            | 請輸入公司統一編號                                     |
| * 廠商名稱     | ←系統會依廠商代碼自動帶出廠商名稱                             |
| * 決標金額     | 元 ←輸入發票金額(含稅)                                 |
| * 是否為中小企業  | ◎ 是 ←依中小企業認定標準第2條                             |
|            | <b>○</b> 否 所稱中小企業,指依法辦理公司登記或商業登記,實收資本額在新臺幣一億元 |
|            | 山下,或經常僱用員工數未滿二百人之事業。                          |
| * 是否為原住民個人 |                                               |
| 或政府立案之原住   | ●否                                            |
| 民團體        |                                               |

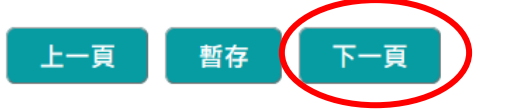

七、填寫決標資料

### 新增小額採購彙送

| 機關資料 採購資料 得 | 標廠商決標資料完整檢視          |                 |
|-------------|----------------------|-----------------|
| * 決標公告序號    | 01                   |                 |
| * 決標日期      | YYY/MM/DD            | ←輸入發票日期(含以前)的日期 |
| 附加說明        | 113T061-02 事務組-校區及設放 | <b>拖維護</b>      |
|             | 請登載經費來源,如其           | 他有需說明者亦可一併說明    |

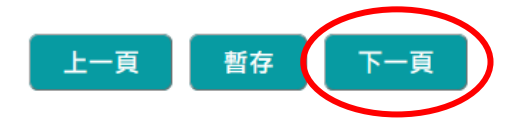

# 八、資料檢視→上傳至正式區

機關資料 採購資料 得標廠商 決標資料 完整檢視

註: 🛭 本頁面若出現紅字錯誤訊息提示,則上傳至正式區按鈕無法使用,請點選錯誤欄位所屬之頁籖繼續編輯。

| 機關代碼                    | 3.10.35                  |
|-------------------------|--------------------------|
| 機關名稱                    | 國立嘉義大學                   |
| 機關地址                    | 600嘉義市東區學府路300號          |
| 招標單位                    | 國立嘉義大學                   |
| 聯絡人                     | 國立嘉義大學                   |
| 聯絡電話                    | (05)2717111              |
| 傳真號碼                    | (05)2717115              |
| 電子郵件信箱                  | shyhuwh@mail.ncyu.edu.tw |
| 櫄案名稱                    | 工友農機室貨櫃屋屋頂鋼板修補(事務組)      |
| 是否屬契約變更                 | 否                        |
| 櫄的分類                    | 勞務建築施工服務                 |
| 限制性招櫄依據之法               | 中央機關未達公告金額採購招標辦法第5條      |
| 條                       |                          |
| 本採購是否屬「具敏               |                          |
| 感性或國女(宮賀女)<br>疑后之業務筋腰,返 |                          |
| 時                       |                          |
| 本採購是否屬「涉及               | 否                        |
| 國家安全」採購                 |                          |
| 履約地點                    | 嘉義市(非原住民地區)              |
| 履約地點含地區                 | 嘉義市 - 全區                 |
| 是否為政策及業務宣<br>簡業教        | 否                        |
|                         | 機關代碼                     |

| 得  | 組織型態      | 公司登記                   |
|----|-----------|------------------------|
| 櫄  | 廠商代碼      | 請輸入                    |
| 廠  | 廠商名稱      | 請輸入                    |
| 窗容 | 決櫄金額      | 請輸入                    |
| 料  | 是否為中小企業   | 是                      |
|    | 是否為原住民個人或 | 否                      |
|    | 政府立案之原住民團 |                        |
|    | 體         |                        |
| 決  | 決櫄公告序號    | 01                     |
| 標容 | 決標日期      | 請輸入日期                  |
| 料  | 附加說明      | 113T061-02 事務組-校區及設施維護 |

上─頁 上傳至正式區 ←將紅字錯誤處修正完成後,

尚有錯誤未更正

上傳至正式區按鈕即可使用。

# 九、完成彙送→決標紀錄列印

# 小額彙送(稿)

#### 填寫範例

#### 本公告內容僅為暫存·尚未上傳至正式區

列印時間:113/09/05 13:53:04

| 楜          | 機關代碼                    | 3.10.35                  |
|------------|-------------------------|--------------------------|
| 騨          | 機關名稱                    | 國立嘉義大學                   |
| 篇          | 機關地址                    | 600嘉義市東區學府路300號          |
| <b>Л</b> > | 招標單位                    | 國立嘉義大學                   |
|            | 聯絡人                     | 國立嘉義大學                   |
|            | 聯絡電話                    | (05)2717111              |
|            | 傳真號碼                    | (05)2717115              |
|            | 電子郵件信箱                  | shyhuwh@mail.ncyu.edu.tw |
| 扨          | 標案名稱                    | 工友農機室貨櫃屋屋頂鋼板修補(事務組)      |
| 騿          | 是否屬契約變更                 | 否                        |
| 重要         | 標的分類                    | 勞務建築施工服務                 |
| 4-         | 限制性招標依據之法<br>條          | 中央機關未達公告金額採購招標辦法第5條      |
|            | 本採購是否屬「具敏<br>感性或國史(今資安) | 否                        |
|            | 疑慮之業務範疇」採               |                          |
|            | 購                       |                          |
|            | 本採購是否屬「涉及<br>國家安全」採購    | 否                        |
|            | 履約地點                    | 嘉義市(非原住民地區)              |
|            | 履約地點含地區                 | 嘉義市 - 全區                 |
|            | 是否為政策及業務宣<br>導業務        | 否                        |
| 得          | 組織型態                    | 商業登記                     |
| 標          | 廠商代碼                    | 12345678                 |
| 脂          | 廠商名稱                    | ○○工程行                    |
| 12         | 決標金額                    | 146,198元                 |
| 利          | 是否為中小企業                 | 是                        |
|            | 是否為原住民個人或               | 否                        |
|            | 政府立案之原住民團               |                          |
|            | 月壺                      |                          |
| けた         | 決標公告序號                  | 01                       |
| 保資         | 決標日期                    | 113/09/05                |
| 彬          | 附加說明                    | 113T061-02 事務組-校區及設施維護   |